# Undervisningsportfolio

## Vejledning i brugen af portfolien

### 1) Log ind i VBN

Undervisningsportfolien findes i VBN, og kan tilgås ved at logge ind på følgende adresse: <a href="http://www.vbn.aau.dk/admin">www.vbn.aau.dk/admin</a>.

Log ind via AAU's Adgangskontrol med dit brugernavn og password:

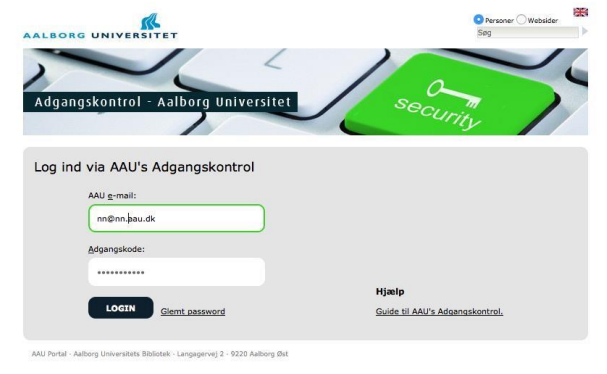

#### 2) Opret Undervisningsportfolien

I oversigten i venstre side af skærmbilledet skal du klikke på + under punktet Curriculum Vitae:

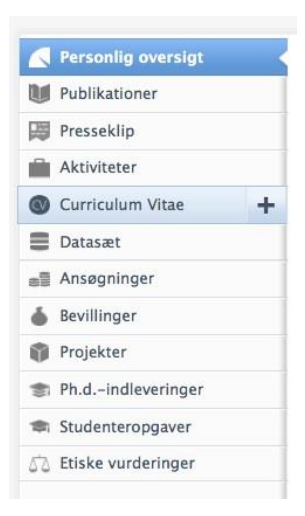

#### 3) Vælg skabelonen for "Undervisningsportfolio"

|                                       | Pure 4.22.2 - Tilf                                                                           | aj indberetning                                                                                                    |  |
|---------------------------------------|----------------------------------------------------------------------------------------------|----------------------------------------------------------------------------------------------------|--|
| vbn.aau.dk/admin/submission.xhtml?fam | ily=CurriculumVitae&familyView=templates                                                     |                                                                                                    |  |
| Tilføj indberetning                   |                                                                                              |                                                                                                    |  |
| ① Guide til indberetning              | CurriculumVitae                                                                              |                                                                                                    |  |
|                                       | Offentligt CV                                                                                | Privat CV                                                                                                    |  |
| Publikation                           | Det offentlige CV bruges til                                                                 | Det private CV kan bruges til at<br>eksportere udvalgte data fra Pure<br>til PDF og Word. CV'et er kun<br>svnlitt for dia. CV editorer |  |
| Presseklip                            | præsentation på den offentlige<br>portal. Når CV'et er udgivet er<br>det tilgængeligt på den |                                                                                                    |  |
| Aktivitet                             |                                                                                              |                                                                                                    |  |
| 🕥 Curriculum Vitae                    | Udvalgt indhold CV                                                                           | Undervisningsportfolio<br>Undervisningsportfolio kan<br>eksporteres i PDF og Word<br>format.                                           |  |
| Datasæt                               |                                                                                              |                                                                                                    |  |
| Ansøgning                             | Udvalgt indhold er tilgængeligt<br>som en del af din personlige                              |                                                                                                    |  |
| <b>Bevilling</b>                      | profil på den offentlige web<br>portal. Denne CV type bruges p                               |                                                                                                    |  |
| 🗊 Projekter                           |                                                                                              |                                                                                                    |  |
| Th.dindlevering                       |                                                                                              |                                                                                                    |  |
|                                       |                                                                                              |                                                                                                    |  |

#### 4) Udfyld "Undervisningsportfolien"

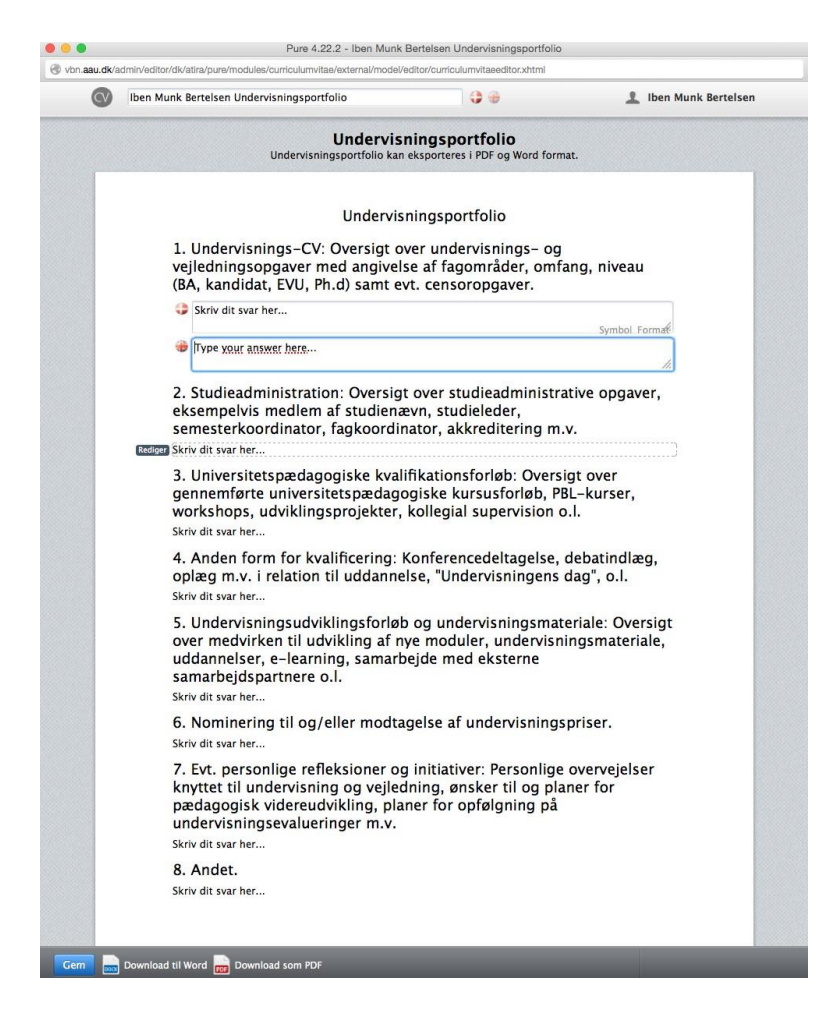

- 4.1 Undervisningsportfolien består af 8 punkter til udfyldelse.
- 4.2 Undervisningsportfolien kan udfyldes på både dansk og engelsk. Tryk på ikonet med det engelske flag for at komme over til den engelske version.
- 4.3 Rediger titlen på undervisningsportfolien i feltet øverst i vinduet
- 4.4 For at udfylde det enkelte punkt klik da på "Rediger" ud for det ønskede felt.
- 4.5 Udfyld feltet med den ønskede tekst. Copy/paste kan anvendes, men efterfølgende formateringsarbejde må påregnes. Undgå at formatere alt for meget i teksten, da systemet har svært ved at håndtere fed skrift, kursiv etc.
- 4.6 Efter endt udfyldning klik da på "Gem" nederst på siden.
- 4.7 Undervisningsportfolien kan hentes i Word eller PDF-format.

5) Tilgå/redigér undervisningsportfolien efterfølgende

Når du har oprettet en undervisningsportfolio vil den være synlig på din oversigtsside i VBN (ikke i VBN Forskningsportalen). Under punktet Curriculum Vitae kan du åbne undervisningsportfolien og redigere denne. Bemærk: der er ikke versionering på portfolien.

Hvis du ønsker at slette eksempelvis et udkast, kan du gøre det ved at trykke på det røde kryds i nederste højre hjørne.

| 🕲 Curriculum Vitae     | 4   |
|------------------------|-----|
| Privat CV              | 2   |
| Offentligt CV          | 1   |
| Undervisningsportfolio | (1) |
| + Ny                   |     |

6) Udgiv din undervisningsportfolio

Sæt flueben i feltet "Udgiv" og din undervisningsportfolio vil blive synlig på din profil i VBN Forskningsportalen på linje med dine øvrige CV'er. Du kan til enhver tid skjule din undervisningsportfolio igen ved at fjerne fluebenet.

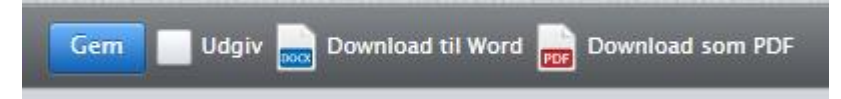